# Add Notes to Children and Families

Last Modified on 02/25/2025 4:20 pm EST

Add Notes to a child, contact, or family account. They are only visible to team members or other Owners and Administrators. Use Notes to:

- $\underbrace{+}$  Inform other team members about a child's needs.
  - $\frac{1}{2}$  Track family concerns and points of contact.
- Keep documentation of incidents within your childcare center.

#### Expand/Collapse All

#### Add a Note

To a Child

- 1. Go to Family Accounts (left menu) > Profiles card > View # Active Family Accounts
- 2. Locate and click the family name the child belongs to.
- 3. Click the **Options** icon (:) > **Add Note to Child** on the child's contact card. OR

Click the child and go to the **Actions** menu ★ Actions → **Add Note to Child** if you are an Owner or Administrator.

- 4. Complete the fields in the Notes drawer that opens on the right.
  - Title Enter a name for the Note.
  - Tag Family Members (Optional) Optionally select additional family members where the Note will display.
  - Category Select one or more tags to categorize the Note.
  - Note Write a description and any details you want to add.
  - Administrators and Owners View Only- Select this box to allow only Administrators and Owners to view the Note.
  - Click Show More to color-code the Note and mention additional team members if needed.
- 5. Click **Create Note** when finished.

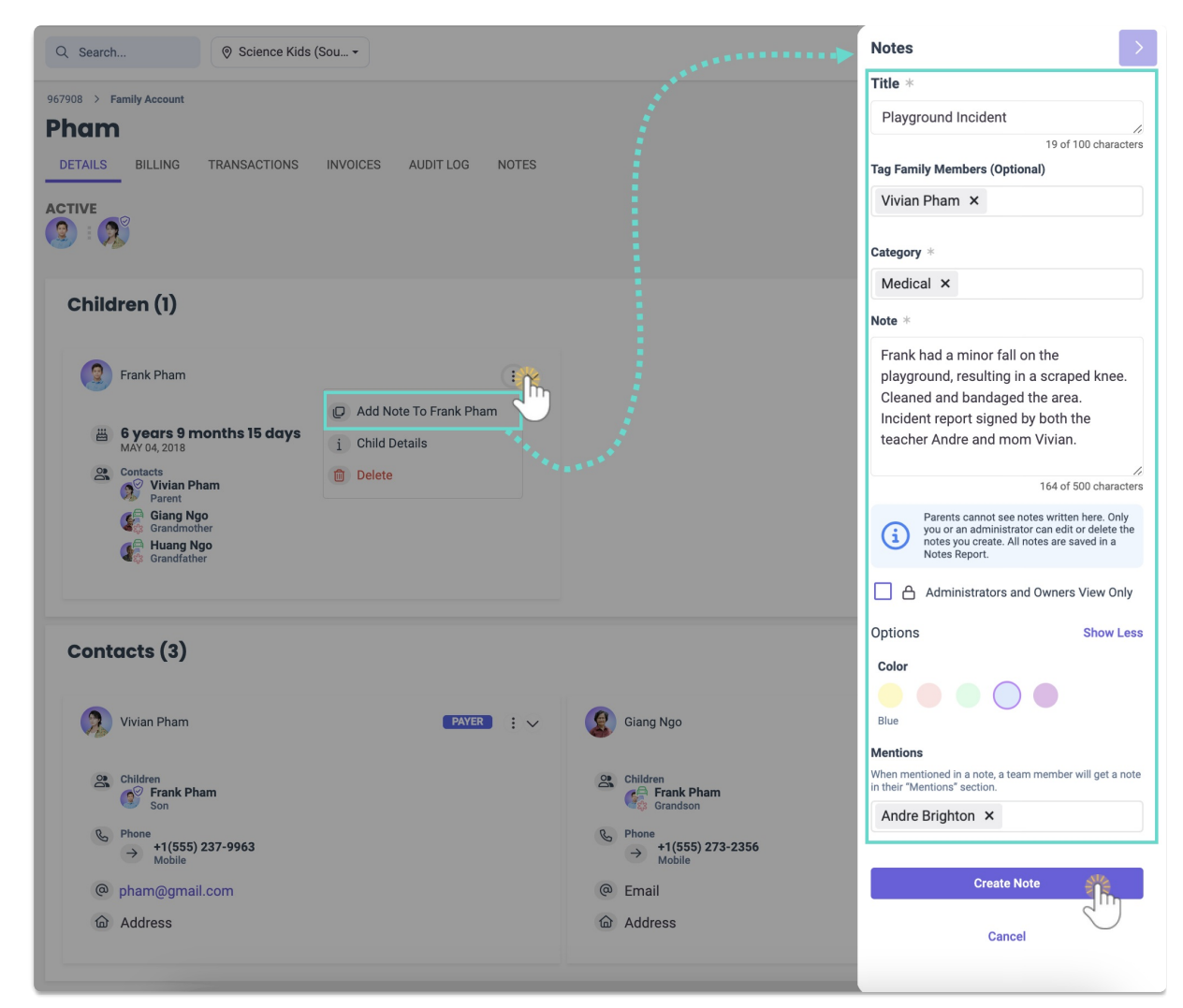

#### To a Contact

- 1. Go to Family Accounts (left menu) > Profiles card > View # Active Family Accounts
- 2. Locate and click the family name the contact belongs to.
- 3. Click the **Options** icon (:) > **Add Note to Contact** on the contact's card.

OR

Click the contact and go to the **Actions** menu **Actions** > **Add Note to Contact** OR

Go to a child's Contact's tab and click the**Options** icon (:) > **Add Note to Contact** on the contact's card.

- 4. Complete the fields in the Notes drawer that opens on the right.
  - **Title** Enter a name for the Note.
  - Tag Family Members (Optional) Optionally select additional family members where the Note will display.
  - Category Select one or more tags to categorize the Note.
  - Note Write a description and any details you want to add.
  - Administrators and Owners View Only Select this box to allow only Administrators and Owners to view the Note.
  - Click Show More to color-code the Note and mention additional team members if needed.
- 5. Click Create Note when finished.

| Q Search                                                                                                    | Notes                                                                                                    |
|----------------------------------------------------------------------------------------------------|----------------------------------------------------------------------------------------------------|
| 967908 > Family Account<br>Poke<br>DETAILS BILLING TRANSACTIONS INVOICES AUDIT LOG NOTES<br>ACTIVE<br>POR POR POR POR POR POR POR POR POR POR                                                                                                    | Title * Payment Delay 13 of 100 characters Tag Family Members (Optional) Select additional members Category *                                                                                                    |
| Children (1)<br>Reference of the second second | Financial ×     Billing ×       Note *     Reached out via phone and email regarding the outstanding balance for January. Family requested an extension until Feb 25, citing a delay in payroll. Will extend until 2/28 without penalty.       202 of 500 characters       There is account of the ministrator and the order be notes you create. All notes are saved in a Notes Report. |
| Contacts (2)                                                                                                    | Administrators and Owners View Only Options Show Less Color Green Mentions When mentioned in a note, a team member will get a note in their "Mentions" section. Select team members you wish to m Create Note Cancel                                                                                                    |

To a Family Account

- 1. Go to Family Accounts (left menu) > Profiles card > View # Active Family Accounts
- 2. Locate and click the family name.
- 3. Go to the Actions menu ★ Actions > Add Note To Family Account if you are an Owner or Administrator.
- 4. Complete the fields in the Notes drawer that opens on the right.
  - **Title** Enter a name for the Note.
  - **Tag Family Members (Optional)** Optionally select additional family members where the Note will display.
  - **Category** Select one or more tags to categorize the Note.
  - Note Write a description and any details you want to add.
  - Administrators and Owners View Only- Select this box to allow only Administrators and Owners to view the Note.
  - Click **Show More** to color-code the Note and mention additional team members if needed.
- 5. Click Create Note when finished.

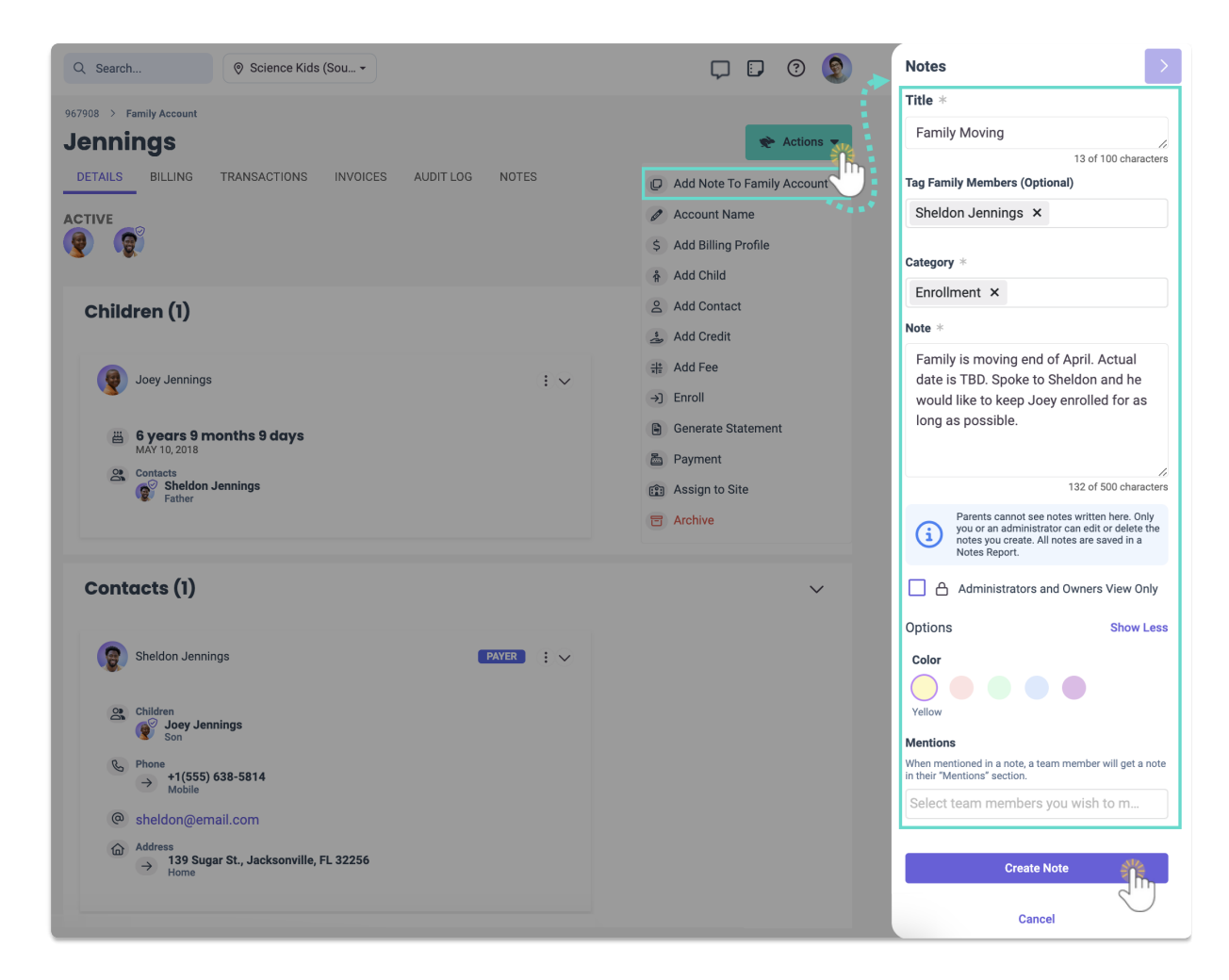

## **View Notes**

Click the **Notes** icon **①** found on the top-right of the system to view all the Notes you have created. Then use the following features:

- Click the My Mentions tab to view Notes other team members have mentioned you.
- Use the **Filter** icon 💎 to open a slide-out filter drawer on the right. This drawer allows you to filter Notes by *Color*, *Date*, *Family Members*, and *Staff Members*.
- Click the **Expand** icon 🗟 to view more details about all Notes on the page.
- Click the **Expand** arrow  $\bigcirc$  on a single Note to expand it.

| Q Search 🛛 🔊 Science Kids                        | : (Sou •                                            |                                                 |
|--------------------------------------------------|-----------------------------------------------------|-------------------------------------------------|
| 967908 > 208 > My Notes                          |                                                     | $\bigcirc$                                      |
| My Notes                                         |                                                     | 🔶 Actions 👻                                     |
| MY NOTES MY MENTIONS                             |                                                     |                                                 |
| Select All Date: Newest First •                  | Filters Date Range: 02/21/2024                      | - 02/21/2025                                    |
| Feb 20, 2025 9:41 AM                             |                                                     |                                                 |
| Early Drop-off                                   |                                                     |                                                 |
| Family Rentz         Categories         Other    |                                                     |                                                 |
| Jack arrived 15 minutes early for Flora's drop-c | off. Natalie reminded him of the pre-arrival policy | and he acknowledged the fee.                    |
| Family Members                                   | Mentions                                            | Created By                                      |
| Jack Rentz                                       | Natalie Barrett                                     | sharris@sciencekids.com<br>Feb 20, 2025 9:41 AM |
| Feb 19, 2025 1:26 PM                             |                                                     |                                                 |
| Payment Delay                                    |                                                     |                                                 |
| Family Poke Categories Billin                    | g Financial                                         |                                                 |

You can also view Notes on a Family Account by clicking the Notes badge D on a child's or contact's card, or by selecting the Family Account's **Notes** tab. When viewing notes for a child or contact through the Notes badge, you can filter by *Category* or search for specific text within a Note.

### Edit a Note

To edit a Note after you create it, follow these steps:

- 1. View the Note you want to edit.
- Click the Edit Note icon O on the Note.
   Note: The location of the icon will vary based on where you viewed the Note.

| 967908 > Family Account<br>Poke         |                                     | 😤 Actions 🔻       |
|-----------------------------------------|-------------------------------------|-------------------|
| DETAILS BILLING TRANSACTIONS INV        | OICES AUDIT LOG NOTES               |                   |
| Date: Newest First ▼ Stress ♥ ♥ Filters | Date Range: 02/21/2024 - 02/21/2025 |                   |
| Feb 20, 2025 12:07 PM                   | 🗁 🖉 🕒 > Feb 19, 2025 1:26 PM        | ☎ 🍖 Ө →           |
| Incident Report                         | Payment Delay                       | 210               |
| Family Poke Categories Medical          | Family Poke Categories B            | Silling Financial |

- 3. Make any edits to the Note using the fields in the Notes drawer on the right.
- 4. Click **Update Note** when finished.

### **Archived Notes**

If you are an Owner or Administrator and no longer need a Note, you can archive it. Archived notes remain visible to Owners and Administrators only but can be restored at any time.

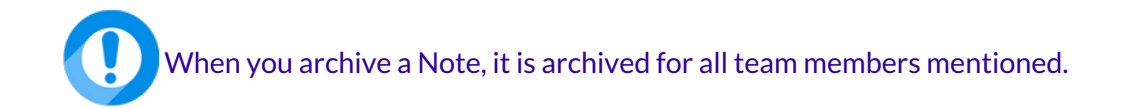

#### Archive a Note

- 1. View the Note you want to archive.
- 2. Click the **Archive Note** icon 🗇 on the Note.

Note: The location of the icon will vary based on where you viewed the Note.

| 967908 > Family Account Rentz                     |                               | 😤 Actions 👻 |
|---------------------------------------------------|-------------------------------|-------------|
| DETAILS BILLING TRANSACTIONS INVOICES AUDIT LO    | IG NOTES                      |             |
| Date: Newest First ▼ S Filters Date Range: 02/21/ | 2024 - 02/21/2025             | _           |
| Feb 20, 2025 4:34 PM 🔁 🖉 🖓                        | > Feb 20, 2025 9:41 AM        |             |
| Allergy Medication                                | Early Drop-off                | 2m          |
| Family Rentz Categories Medical                   | Family Rentz Categories Other |             |

3. Click Archive in the Archive Note? window to confirm.

To archive multiple Notes at once, go to the **Notes** icon at the top right of the system, select more than one Note using the checkboxes, and then go to the **Actions** menu

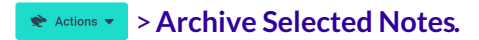

View Archived Notes

- 1. Click the **Notes** icon found on the top-right of the system to view all the Notes you have created.
- 2. Click the Actions menu Actions > View Archived Notes.

| 967908 > 208 > My Notes<br>My Notes<br>My NOTES MY MENTIONS                                                       | Actions             |
|----------------------------------------------------------------------------------------------------|---------------------|
| Select All Date: Newest First 🔹 📚 🖓 Filters Date Range: 02/21/2024 - 02/21/2025                                   | Tiew Archived Notes |
| Feb 20, 2025 4:34 PM         Allergy Medication         Family Rentz       Categories         Medical             |                     |
| Feb 20, 2025 12:07 PM         Incident Report         Family Poke       Categories         Behavior       Medical | 日 🖉 🕑 >             |

Reinstate an Archived Note

- 1. Click the **Notes** icon found on the top-right of the system to view all the Notes you have created.
- 2. Go to the Actions menu Actions > View Archived Notes.
- 3. Select one or more archived Notes using the checkboxes, or use Select All.
- 4. Go to the Actions menu **\*** Actions **\*** > Reinstate Notes.

| 967908 > 208 > My Archived Notes                                                 |                 |
|----------------------------------------------------------------------------------|-----------------|
| My Archived Notes                                                                | 🖈 Actions       |
| MY ARCHIVED NOTES MY ARCHIVED MENTIONS                                           | Uiew Notes      |
| Select All Date: Newest First V St V Filters Date Range: 02/22/2024 - 02/22/2025 | Reinstate Notes |
|                                                                                  | Delete          |
| Feb 20, 2025 9:41 AM                                                             | C >             |
| Feb 19, 2025 1:26 PM                                                             | C >             |
| Family Poke Categories Billing Financial                                         |                 |
| Feb 19, 2025 12:01 PM                                                            | C >             |
| Playground Incident                                                              |                 |
| Family Pham         Categories         Medical                                   |                 |

### Delete a Note

You can delete archived notes. Once you delete a note, you cannot recover it.

- 1. Click the **Notes** icon found on the top-right of the system to view all the Notes you have created.
- 2. Go to the Actions menu Actions > View Archived Notes.
- 3. Select one or more archived Notes using the checkboxes, or use**Select All**.
- 4. Go to the **Actions** menu **★** Actions → **Delete**.

| 967908 > 208 > My Archived Notes                                              |                 |
|-------------------------------------------------------------------------------|-----------------|
| My Archived Notes                                                             | * Actions       |
| MY ARCHIVED NOTES MY ARCHIVED MENTIONS                                        | Uiew Notes      |
| Select All Date: Newest First 🔹 😒 Filters Date Range: 02/22/2024 - 02/22/2025 | Reinstate Notes |
|                                                                               | Delete          |
| Feb 20, 2025 9:41 AM                                                          | C >             |
| Z Early Drop-off                                                              |                 |
| Family Rentz Categories Other                                                 |                 |
| Feb 19, 2025 1:26 PM                                                          | C >             |
| Payment Delay                                                                 |                 |
| Family Poke     Categories     Billing     Financial                          |                 |
| _ Feb 19, 2025 12:01 PM                                                       | C >             |
| Playground Incident                                                           |                 |
| Fature Categories Medical                                                     |                 |

5. Click **Delete** in the *Confirm Delete* window.

For more information on working with Notes within the Staff App, seelackrabbit Care Staff Mobile App.